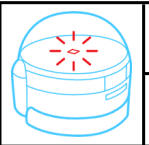

Noms des élèves

Classe : Gr : Date :

Comment fonctionne le robot Ozobot ?

Page : 1

## Activité 1 : La programmation avec OZOBLOCKY

Programmer un objet

## 1. Programmer et Téléverser mon premier programme

Allumer votre ordinateur et rendez-vous sur le site suivant : http://ozoblockly.com/

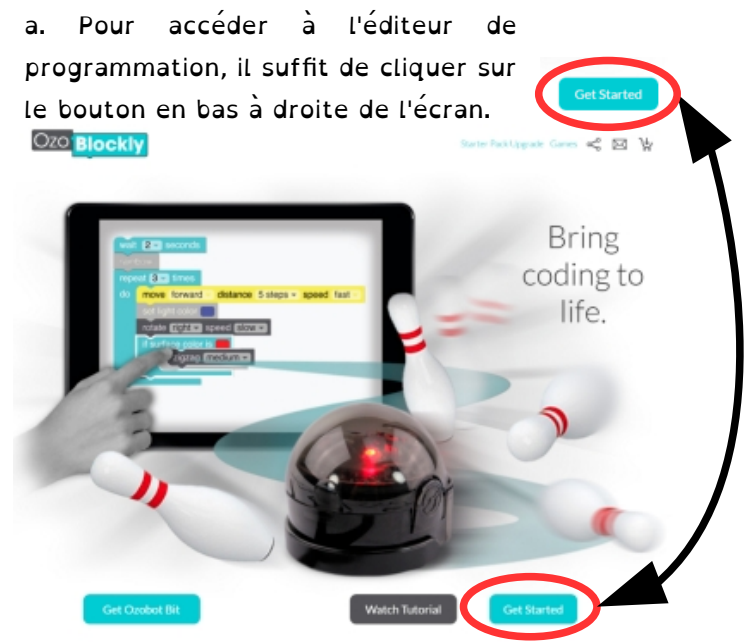

**07000** 

b. Maintenant, vous allez réaliser le programme suivant puis utiliser la méthode en bas de page pour téléverser le programme dans le robot :

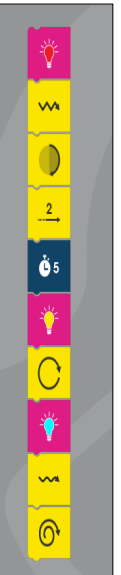

c. Voici un tutoriel pour apprendre à téléverser
(envoyer le programme vers le robot) le
programme dans le robot Ozobot.

- Restez appuyé sur le bouton @ de l'Ozobot pendant 2s, une lumière clignote.
- 2) Posez rapidement l'Ozobot sur la marque blanche. Si le robot clignote vert alors cela signifie que tous c'est bien passer sinon vous devez recommencer l'étalonnage.

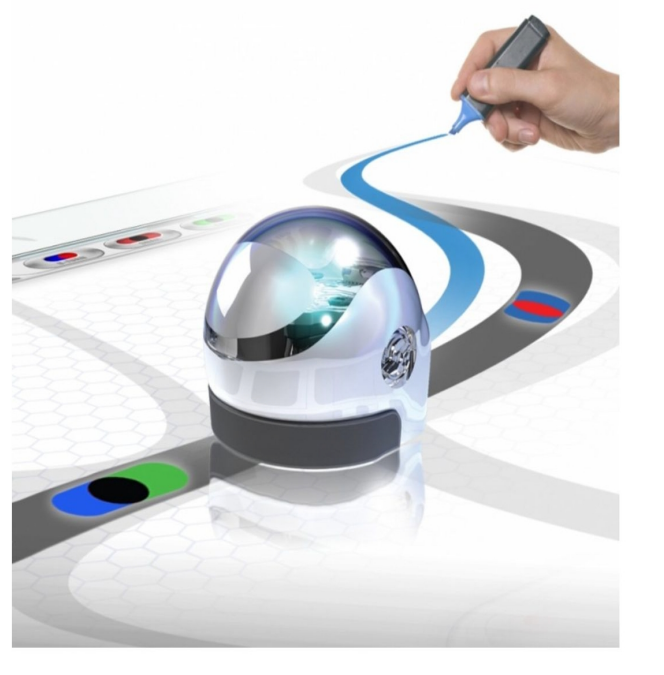

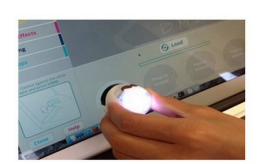

Maintenant vous pouvez téléverser le programme dans l'Ozobot, pour cela :

- 3) Cliquez rapidement sur le bouton @ de l'Ozobot.
- 4) Posez le robot sur la marque blanche.
- 5) Cliquez sur « Load ».
- 6) Le programme se téléverse, pendant tout le long du téléversement, la led doit clignoter vert.

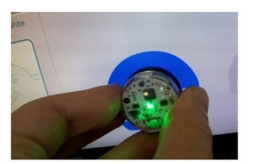

7) Placez l'ozobot sur le parcours et double cliquez sur le bouton @ pour exécuter votre programme.

d. Une fois le programme téléversé, appelez le professeur pour valider le programme et passer aux défis.

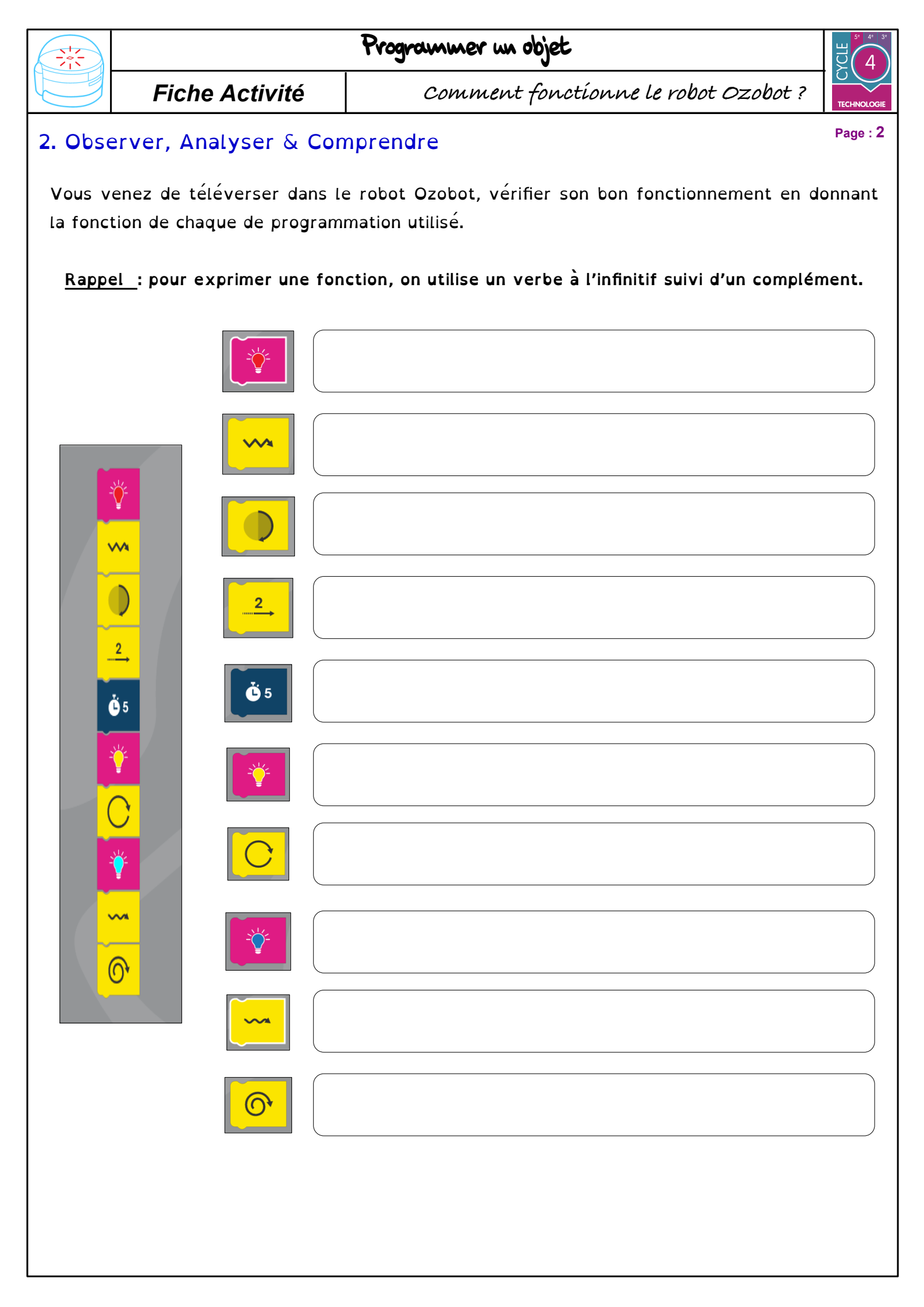

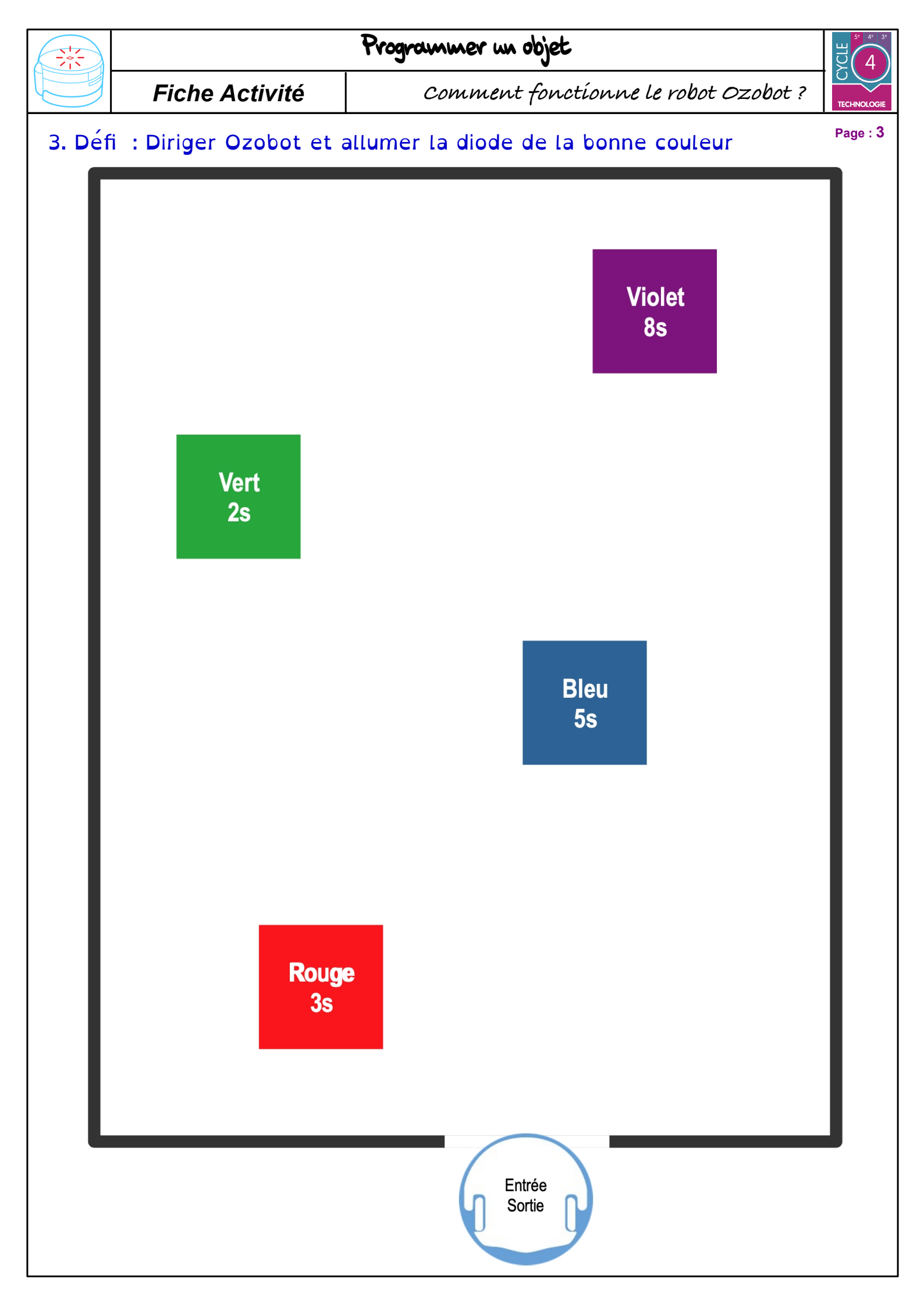